## Entrar a la pàgina <u>http://sia.uab.cat/</u>

Heu d'estar a la pestanya Alumnes 🗕

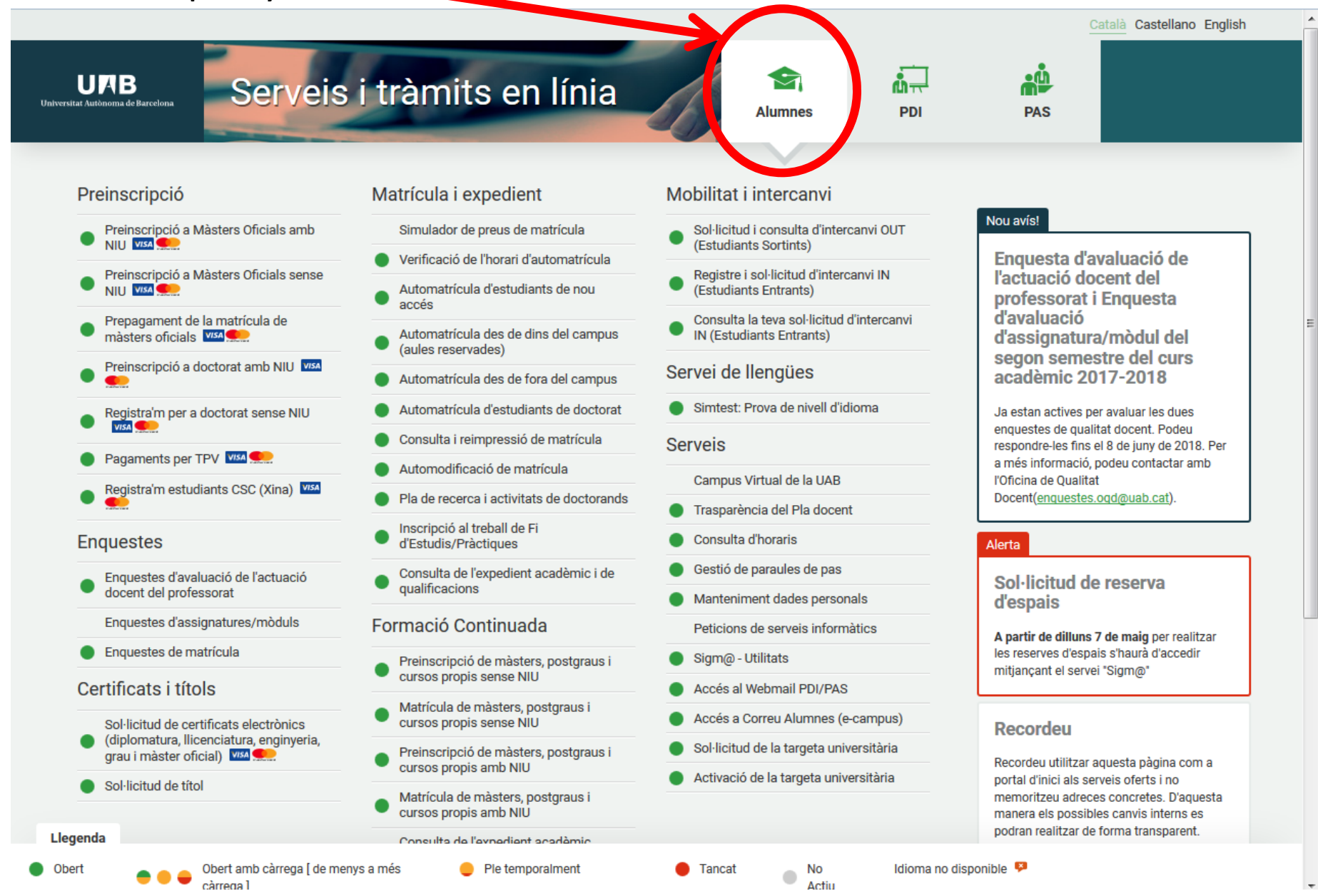

### Baixeu fins a l'opció Automatrícula ICE amb NIU i cliqueu a sobre.

| Preinscripcio                                                                       | Matricula i el pedient                                                                   | Mobilitat i Intercanvi                                                                     |                                                                                                    |
|-------------------------------------------------------------------------------------|------------------------------------------------------------------------------------------|--------------------------------------------------------------------------------------------|----------------------------------------------------------------------------------------------------|
| Preinscripció a Màsters Oficials amb NIU VIIA                                       | Simulado de preus de matrícula                                                           | Sol·licitud i consulta d'intercanvi OUT (Estudiants Sortints)                              | NOU AVIS!                                                                                                    |
| 🜒 Preinscripció a Màsters Oficials sense NIU 🍱 🜨                                    | Verificació de l'horari d'automatrícula                                                  | Registre i sol·licitud d'intercanvi IN (Estudiants Entrants)                               | Enquesta d'avaluació de l'actuació docent                                                                                                    |
| Prepagament de la matrícula de màsters oficials VIM                                 | A comatrícula d'estudiants de nou accés                                                  | <ul> <li>Consulta la teva sol·licitud d'intercanvi IN (Estudiants<br/>Entrants)</li> </ul> | dei professorat i Enquesta d'avaluació<br>d'assignatura/mòdul del segon semestre                                                                                                    |
| 🜒 Preinscripció a doctorat amb NIU 🍱 🜨                                              | Automatrícula des de dins del campus (aules reservades)                                  |                                                                                            | del curs acadèmic 2018/19                                                                                                    |
| 🛑 Registra'm per a doctorat sense NIU 🏧 🜨                                           | Automatrícula des de fora del campus                                                     | Servei de llengues                                                                         | Ja estan actives per avaluar les dues enquestes de qualitat                                                                                                    |
| Pagaments per TPV VIA See 1                                                         | Automatrícula d'estudiants de doctorat                                                   | Simtest: Prova de nivell d'idioma                                                          | docent. Podeu respondre-les fins el 7 de juny de 2019 (inclòs).<br>Per a més informació, podeu contactar amb l'Oficina de                                                                        |
| ● Registra'm estudiants CSC (Xina) 💴 🜨                                              | Consulta i reimpressió de matrícula                                                      | Serveis                                                                                    | Qualitat Docent (enquestes.oqd@uab.cat).                                                                                                    |
| Enquestes                                                                           | Automodificació de matrícula                                                             | Campus Virtual de la UAB                                                                   |                                                                                                    |
| Enquestes de satisfacció: Assignatura i Actuació docent                             | Pla de recerca i activitats de doctorands                                                | Trasparència del Pla docent                                                                | Recordeu                                                                                                    |
| Enquestes de matrícula                                                              | Inscripció al treball de Fi d'Estudis/Pràctiques/Mínors                                  | Consulta d'horaris                                                                         | Recordeu utilitzar aquesta pàgina com a portal d'inici als                                                                                                    |
| Enquestes avaluació docent Escoles de La-UAB                                        | Consulta de l'expedient acadèmic i de qualificacions                                     | <ul> <li>Gestió de paraules de pas</li> </ul>                                              | manera teorement                                                                                                    |
| Certificats i títols                                                                | Formació Continuada                                                                      | Manteniment dades personals                                                                | torma transparent.                                                                                                    |
| Sol-lisitud de contificate electrònic (diplementure                                 | Preinscripció de màsters, postgraus i cursos propis sense                                | Peticions de serveis informàtics                                                           | Connexió https                                                                                                    |
| <ul> <li>Ilicenciatura, enginyeria, grau i ziáster oficial)</li> </ul>              | NU                                                                                       | Sigm@ - Utilitats                                                                          | l'accés a determinate serveis regueraix que el vostre proveïdor                                                                                                    |
| Sol·licitud de títol                                                                | Matricula de màsters, postgraus i cursos propis sense NIU                                | Accés al Webmail PDI/PAS                                                                   | d'accés a Internet permeti la connexió https en ports diferents a                                                                                                    |
| Institut de Ciències de l'Educació                                                  | <ul> <li>Preinscripcio de masters, postgraus i cursos propis amb<br/>NIU</li> </ul>      | Accés a Correu Alumnes (e-campus)                                                          | l'estàndar (443).                                                                                                    |
|                                                                                     | Matrícula de màsters, postgraus i cursos propis amb NIU                                  | Sol·licitud de la targeta universitària                                                    | Occuri portàdio porculo de pos                                                                                                    |
|                                                                                     | Consulta de l'expedient acadèmic (Estudis propis)                                        | Activació de la targeta universitària                                                      | canvi periodic paraula de pas                                                                                                    |
| Automatricula UAB Barcelona Summer School amb NIU -     Primer Període VIII -       | <ul> <li>FUAB Formació: Matrícula a màsters, postgraus i cursos<br/>amb NIU</li> </ul>   |                                                                                            | D'acord amb la política de seguretat informática establerta a la<br>UAB, us recordem la conveniència de canviar periòdicament la<br>paraula de pas associada al vostre NIU. Ho podeu fer ara des |
| Registra'm Automatrícula UAB Barcelona Summer School     sense NIU - Primer Període | FUAB Formació: Matrícula a màsters, postgraus i cursos     sense NIU      Ima            |                                                                                            | d'aquest <u>enllaç</u> .                                                                                                    |
| tomatrícula UAB Barcelona Summer School amb NIU -                                   | <ul> <li>FUAB Formació: Preinscripció a màsters i postgraus amb<br/>NIU VISI </li> </ul> |                                                                                            |                                                                                                    |

## Entreu el vostre NIU i contrasenya i cliqueu a Entrar

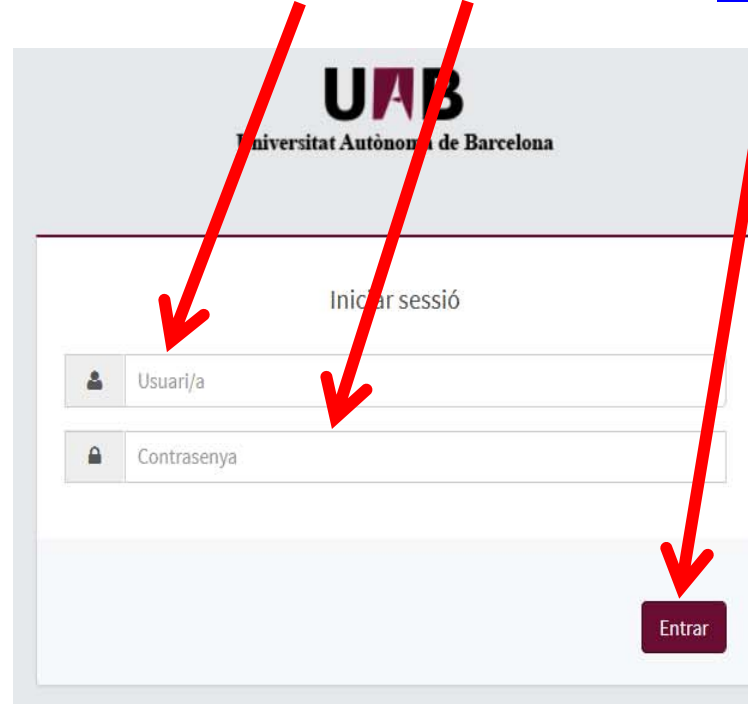

#### Premi aquí si no pot veure correctament la pàgina

#### Informació

Els requeriments per utilitzar aquest servei son:

| Navegador                                                                                                    | Resol·lució             | Java Script    | Plug-in Java                                                                    | Cookies   |
|----------------------------------------------------------------------------------------------------|-------------------------|----------------|---------------------------------------------------------------------------------|-----------|
| Explorer 8.x o 9.x<br>Explorer 10.x o 11.x (sense vista<br>compatibilitat)<br>Firefox 27.x o superior<br>Chrome 33.x o superior | 1024 x 768<br>(16 bits) | 1.3 o superior | No necessari per a la<br>matricula.<br>Altres productes: 1.7.0_22<br>o superior | Activades |

Si voleu realitzar un test per veure si compliu aquests requeriments premeu aquí

#### i Informació

Recordeu que per sortir ordenadament del sistema s'ha de prémer [Desconnexió]. Si esteu més de 15 minuts sense activitat (2 minuts en la consulta d'expedients i en les enquestes de matrícula), la vostra sessió expirarà automàticament.

#### Important

Un cop formalitzada la inscripció l'anul·lació només comportarà devolució de l'import si es produeix per causes imputables a l'ICE de la UAB o entitat organitzadora. També es tindrà dret a la devolució si es justifica oficialment malaltia greu o accident sempre que l'import de la inscripció sigui igual o superior a 30€ i sempre que l'activitat no hagi començat.

# Cliqueu a Premi aquí per seleccionar un estudi...

|                                                              | Gestions de<br>matrícula                                                                                                    |    |
|--------------------------------------------------------------|----------------------------------------------------------------------------------------------------|----|
| Alta de nova matrícula Gestió de r<br>Alta de nova matrícula | natricules prèvies (0) Centre de notificacions                                                                                                    |    |
| A continuació es mostra la lli<br>Estudi a matricular:       | sta d'estudis que tenen actualment un període de matrícula obert. Selecciona l'estudi en el que desitgis realitzar la matrícula, i tot seguit fes clic en alta de nova matrícula per iniciar el procés de matrícula.<br>Premi aquí per seleccionar un estudi | \$ |

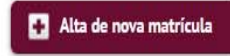

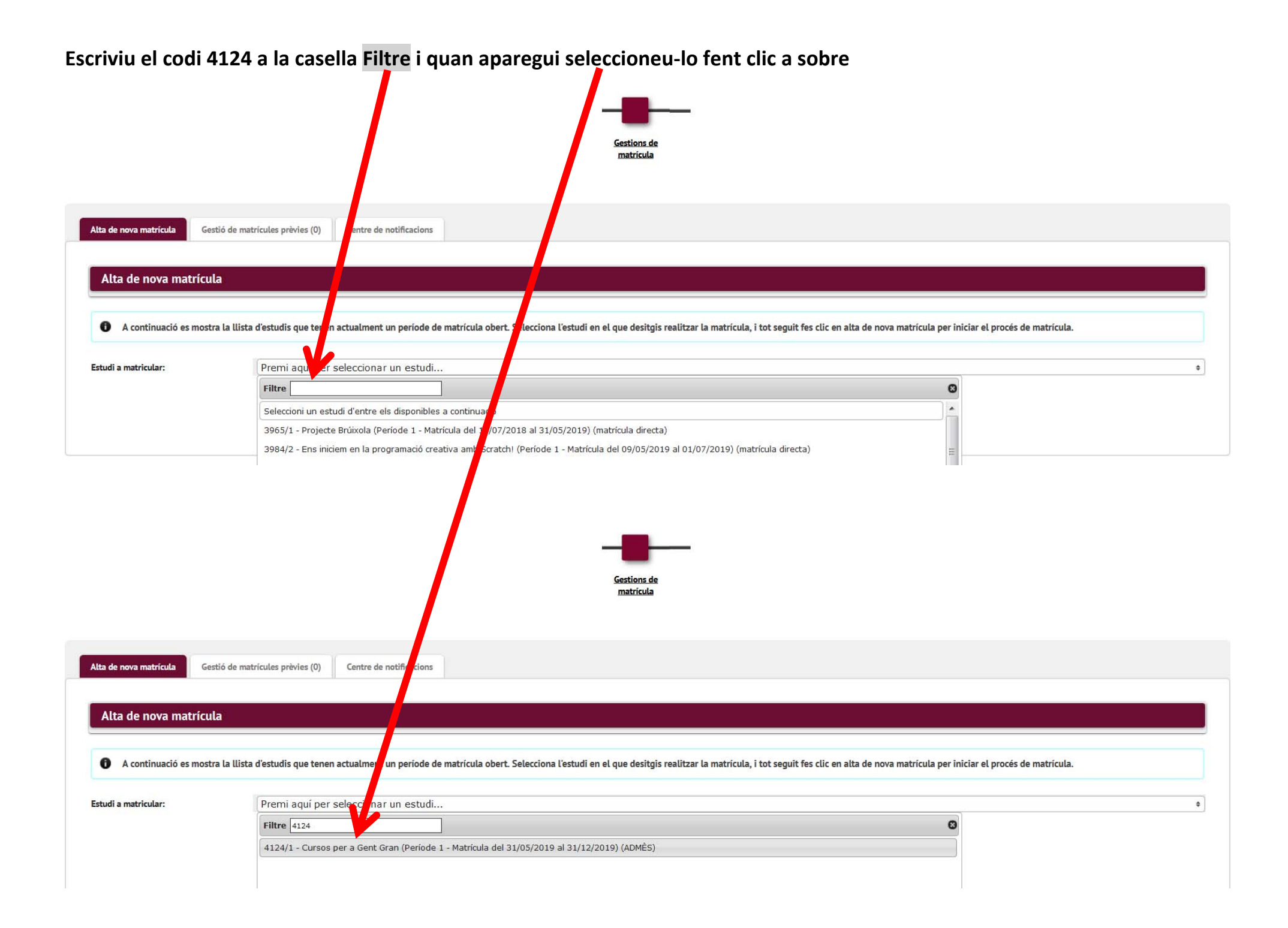

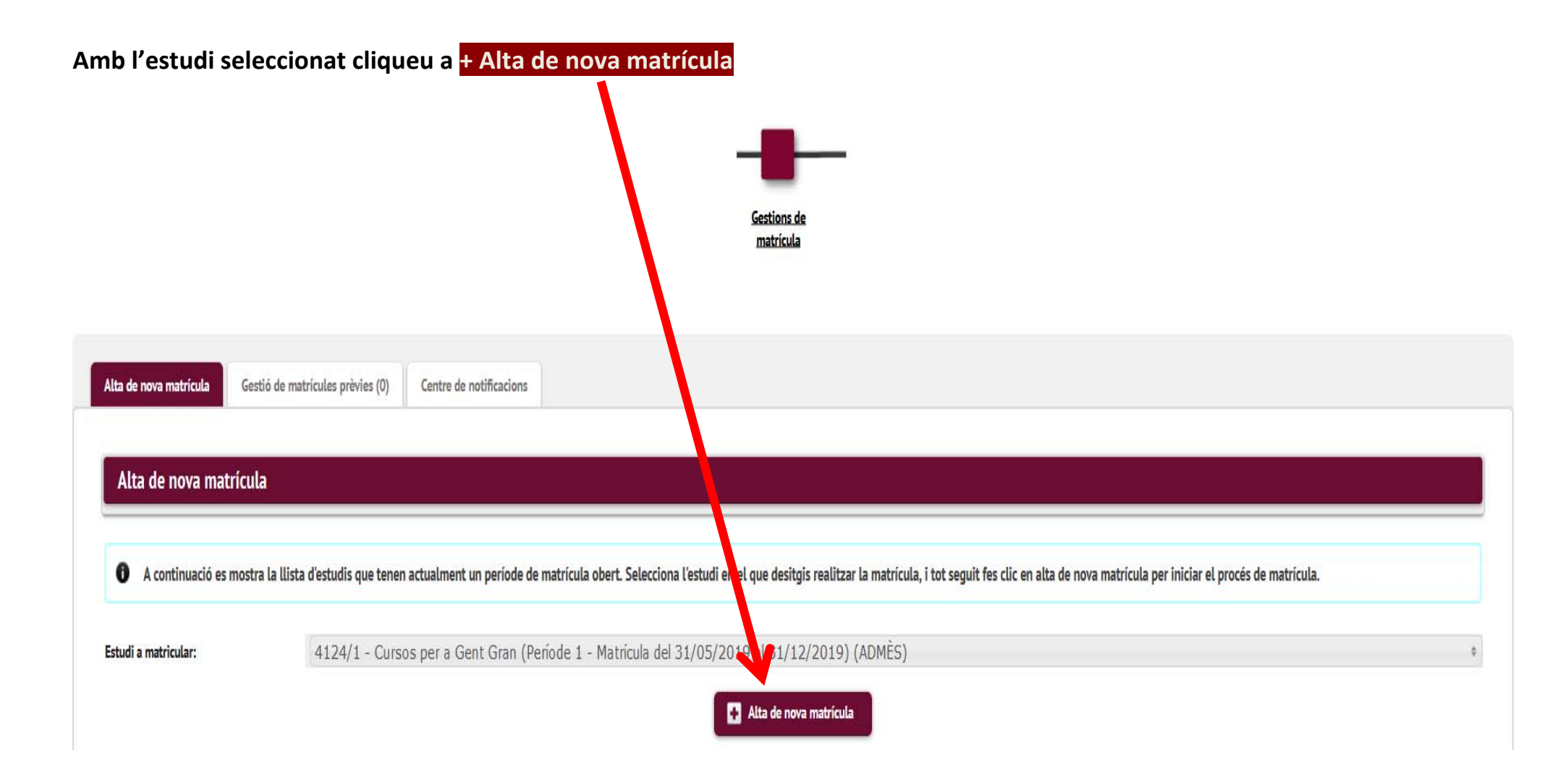

## A la següent pantalla comproveu les vostres dades i cliqueu a Acceptar

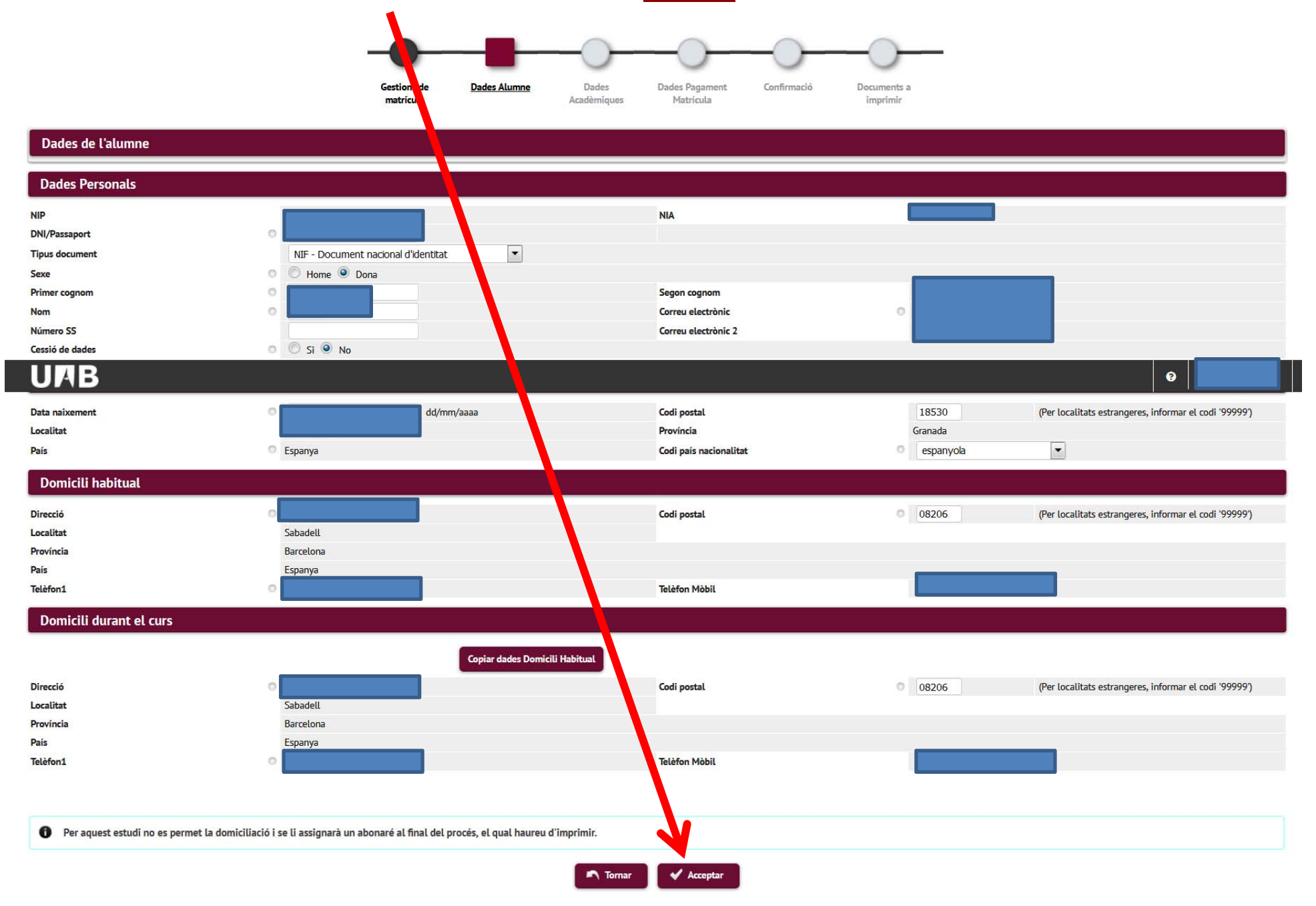

En aquesta pantalla heu de comprovar que us esteu matriculant al grup correcte, si no és així no continueu i aviseu-nos per correu electrònic <u>ga.ice@uab.cat</u>. Si el grup és correcte cliqueu a Acceptar

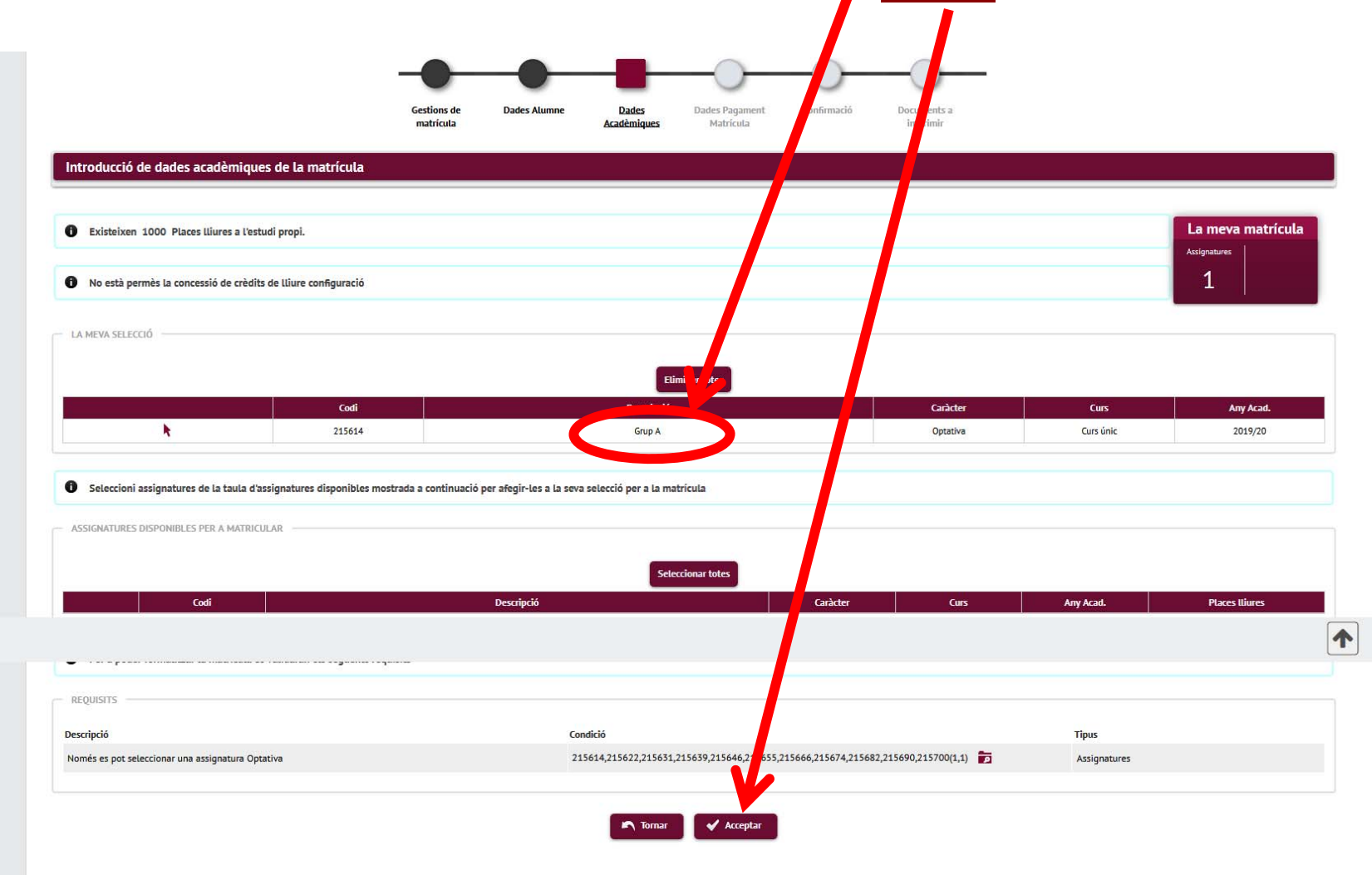

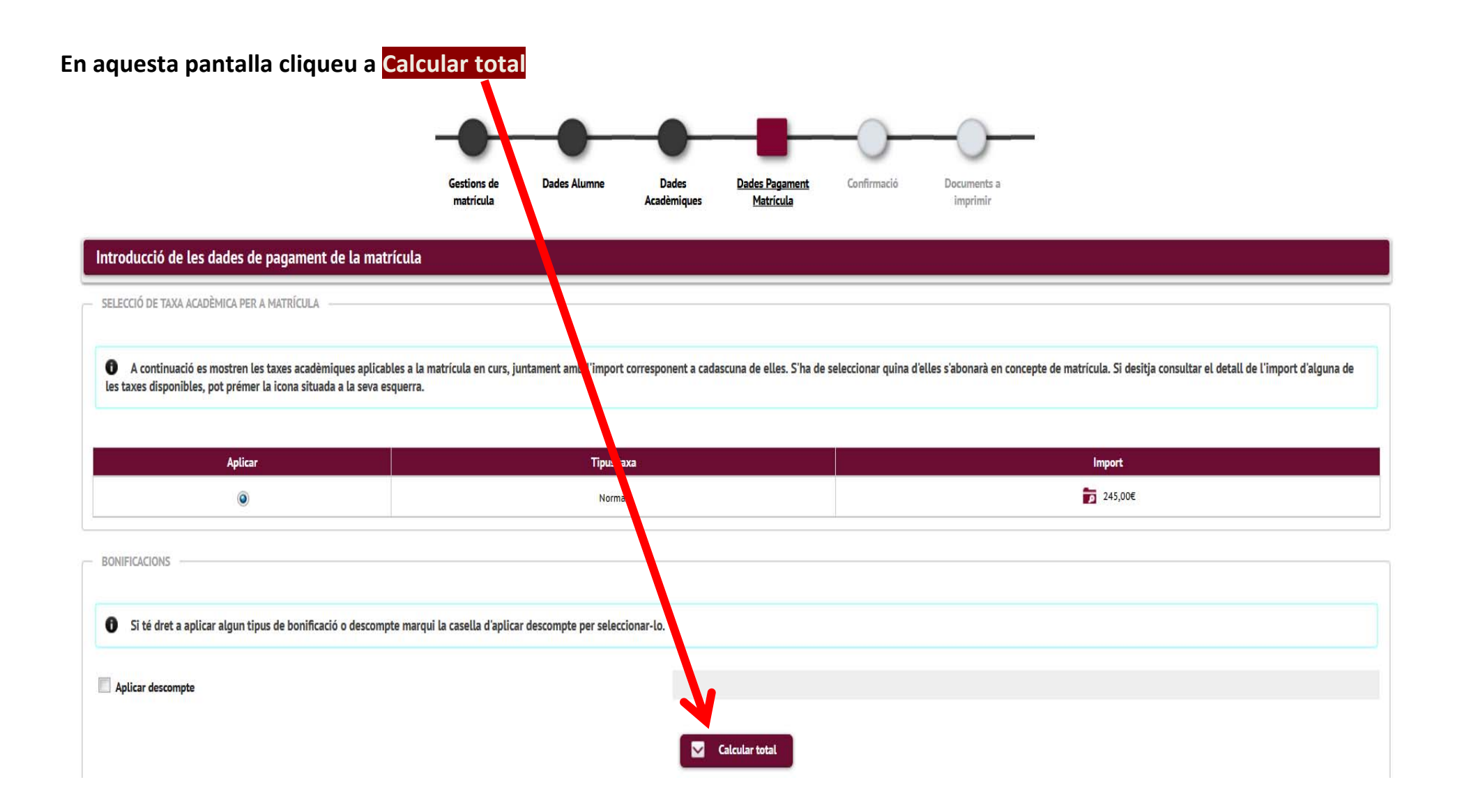

|                                                                                                    | Gestions de<br>matrícula                                                                                  | Dades Alumne            | Dades D<br>Acadèmiques                | ades Pagament<br>Matrícula       | Confirmació                             | Documents a<br>imprimir         |                            |                             |               |
|----------------------------------------------------------------------------------------------------|----------------------------------------------------------------------------------------------------|-------------------------|---------------------------------------|----------------------------------|-----------------------------------------|---------------------------------|----------------------------|-----------------------------|---------------|
| Introducció de les dades de 🖡 gam                                                                                                    | nent de la matrícula                                                                                      |                         |                                       |                                  |                                         |                                 |                            |                             |               |
| - SELECCIÓ DE TAXA ACADÈMICA PER A MATR                                                                                                    | ILA                                                                                                    |                         |                                       |                                  |                                         |                                 |                            |                             |               |
| A continuació es mostren les taxes ac<br>les taxes disponibles, pot prémer la icona s                                                                                                    | cadèl ques aplicables a la matrícula en curs, jur<br>situad: e la seva esquerra.                          | ntament amb l'import co | orresponent a cadascuna               | a de elles. S'ha de :            | seleccionar quina d'elle                | es s'abonarà en concepte d      | e matrícula. Si desitja co | onsultar el detall de l'    | import d'algi |
| Aplicar                                                                                                    |                                                                                                    | Tipus taxa              | 1                                     |                                  |                                         |                                 | Import                     |                             |               |
|                                                                                                    |                                                                                                    | Normal                  |                                       |                                  |                                         |                                 | 245.00€                    |                             |               |
| BONIFICACIONS                                                                                                    |                                                                                                    |                         |                                       |                                  |                                         |                                 |                            |                             |               |
| A-11 A-400000 01 1169 57 1020 A-1056                                                                                                    | ifenció o descompto marqui la solla d'anlicar                                                             | descompte per seleccio  | nar-lo.                               |                                  |                                         |                                 |                            |                             |               |
| Si té dret a aplicar algun tipus de bon                                                                                                    | incacio o descompte marqui la risetta d'aputar                                                            |                         |                                       |                                  |                                         |                                 |                            |                             |               |
| <ul> <li>Si té dret a aplicar algun tipus de bon</li> <li>Aplicar descompte</li> </ul>                                                                                                    | incació o descompte marqui ta cocca o apoca                                                               |                         |                                       |                                  |                                         |                                 |                            |                             |               |
| <ul> <li>Si té dret a aplicar algun tipus de bon</li> <li>Aplicar descompte</li> </ul>                                                                                                    | incació o descompte marqui ta roccia d'apoca                                                              |                         | Calcul                                | lar total                        |                                         |                                 |                            |                             |               |
| <ul> <li>Si té dret a aplicar algun tipus de bon</li> <li>Aplicar descompte</li> </ul>                                                                                                    | incació o descompte marqui ta cocca d'aprica                                                              | Normal                  | Calcut                                | lar total                        |                                         | Descompte                       | in<br>24                   | mport<br>45,00 €            |               |
| <ul> <li>Si té dret a aplicar algun tipus de bon</li> <li>Aplicar descompte</li> </ul>                                                                                                    | incació o descompte marqui ta cocca d'aprica                                                              | NormaL                  | Calcut                                | tar total                        | Total Import                            | Descompte                       | 11<br>24<br>24             | nport<br>15,00 €<br>15,00 € |               |
| Si té dret a aplicar algun tipus de bon     Aplicar descompte  DADES DEL PAGADOR                                                                                                    | incació o descompte marqui ta cocca d'apoca                                                               | Normal                  | Catcut                                | lar total                        | Total Import                            | Descompte                       | lin<br>24<br>24            | nport<br>15,00 €<br>15,00 € |               |
| Si té dret a aplicar algun tipus de bon Aplicar descompte DADES DEL PAGADOR A continunció c'han d'informar las data                                                                                                    | des del pagador que abenarà l'import de la taxi                                                           | Normal                  | Catcut                                | lar total                        | Total Import                            | Descompte<br>:                  | lin<br>24<br>24            | nport<br>15,00 €<br>15,00 € |               |
| <ul> <li>Si té dret a aplicar algun tipus de bon</li> <li>Aplicar descompte</li> <li>DADES DEL PAGADOR</li> <li>A continuació s'han d'informar les data</li> </ul>                                                                                                    | des del pagador que abonarà l'import de la taxa                                                           | Normal                  | mbé s'ha d'indicar i info             | lar total<br>ormar la forma de p | Total Import<br>pagament triada per a a | Descompte                       | 1m<br>24<br>24             | mport<br>15,00 €<br>15,00 € |               |
| <ul> <li>Si té dret a aplicar algun tipus de bon</li> <li>Aplicar descompte</li> <li>DADES DEL PAGADOR</li> <li>A continuació s'han d'informar les dat</li> <li>Tipus pagador</li> </ul>                                                                                                    | des del pagador que abonarà l'import de la taxa<br>Alumne/a:                                              | Normal                  | Catcut<br>mbé s'ha d'indicar i info   | lar total                        | Total Import<br>pagament triada per a a | Descompte<br>:<br>aquesta taxa. | in<br>24<br>24             | nport<br>15,00 €<br>15,00 € |               |
| Si té dret a aplicar algun tipus de bon Aplicar descompte DADES DEL PAGADOR A continuació s'han d'informar les dat Tipus pagador Descripció pagador DADES DE LA FORMA DE PAGAMENT A APLIC                                                                                                    | des del pagador que abonarà l'import de la taxa<br>Alumne/a:<br>Dobrs Vior i Ortz                         | Normal                  | mbé s'ha d'indicar i infe             | lar total                        | Total Import<br>pagament triada per a a | Descompte                       | 11<br>24<br>24             | mport<br>15,00 €<br>15,00 € |               |
| <ul> <li>Si té dret a aplicar algun tipus de bon</li> <li>Aplicar descompte</li> <li>DADES DEL PAGADOR</li> <li>A continuació s'han d'informar les dau</li> <li>Tipus pagador</li> <li>Descripció pagador</li> <li>DADES DE LA FORMA DE PAGAMENT A APLIC</li> </ul>                                                                                                    | des del pagador que abonarà l'import de la taxa<br>Alumne/a:<br>Dobrs Vior i Ortz                         | Normal                  | I Catcut<br>mbé s'ha d'indicar i info | tar total                        | Total Import<br>pagament triada per a a | Descompte<br>:<br>aquesta taxa. | 10<br>24<br>24             | mport<br>is;00 €<br>IS;00 € |               |
| <ul> <li>Si té dret a aplicar algun tipus de bon</li> <li>Aplicar descompte</li> <li>DADES DEL PAGADOR</li> <li>A continuació s'han d'informar les dau</li> <li>Tipus pagador</li> <li>Descripció pagador</li> <li>DADES DE LA FORMA DE PAGAMENT A APLIC</li> <li>Forma de pagament</li> <li>Dacio de una pagament</li> </ul>                                                       | des del pagador que abonarà l'import de la taxa<br>Alumne/a:<br>Dobrs Vior i Ortz<br>CAR                  | Normal                  | Catcut mbé s'ha d'indicar i info      | tar total                        | Total Import<br>pagament triada per a a | Descompte                       | 1<br>24<br>24              | mport<br>15,00 €<br>15,00 € |               |
| <ul> <li>Si té dret a aplicar algun tipus de bon</li> <li>Aplicar descompte</li> <li>Aplicar descompte</li> <li>DADES DEL PAGADOR</li> <li>A continuació s'han d'informar les dau</li> <li>Tipus pagador</li> <li>DADES DE LA FORMA DE PAGAMENT A APLIC</li> <li>Forma de pagament</li> <li>Referència de cobrament (opcional)</li> <li>Informació addicional (opcional)</li> </ul> | des del pagador que abonarà l'import de la taxa Alumne/a: Dobrs Vior i Ortiz CAR TPV-Pagament amb targeta | Normal                  | mbé s'ha d'indicar i info             | tar total                        | Total Import<br>pagament triada per a a | Descompte                       | 1<br>24<br>24              | mport<br>15,00 €<br>15,00 € |               |

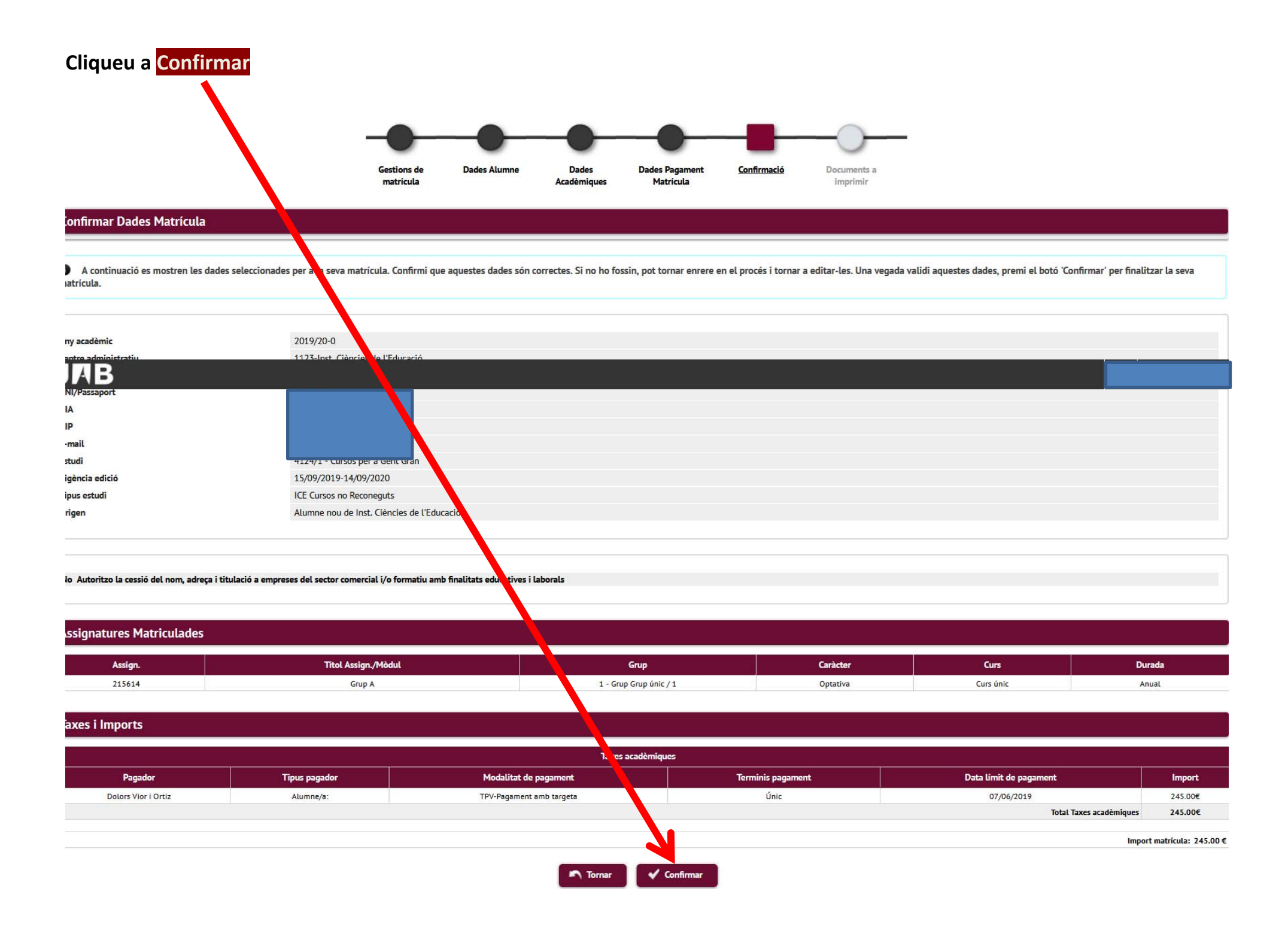

| Cliqueu a Accepta                        | r                                                   |                                                       |                                                        |                  |                        |                   |                         |
|------------------------------------------|-----------------------------------------------------|-------------------------------------------------------|--------------------------------------------------------|------------------|------------------------|-------------------|-------------------------|
| Vigència edició                          | 15/09/2019-14/09/2020                               |                                                       |                                                        |                  |                        |                   |                         |
| Tipus estudi                             | ICE Cursos no Reconeguts                            |                                                       |                                                        |                  |                        |                   |                         |
| Origen                                   | Alumne nou de Inst. Ciències de                     | e l'Educació                                          |                                                        |                  |                        |                   |                         |
| No Autoritzo la cessió del nom. adreca i | titulació a empreses del ser pr comercial i/o forma | tiu amb finalitats educatives i laborals              |                                                        |                  |                        |                   |                         |
|                                          |                                                     |                                                       |                                                        |                  |                        |                   |                         |
| Assignatures Matriculades                |                                                     |                                                       |                                                        |                  |                        |                   |                         |
| Assign.                                  | Títol Assign./Mòdul                                 |                                                       | Grup                                                   | Caràcter         | Curs                   | D                 | urada                   |
| 215614                                   | Grup A                                              | 1 - Gr                                                | up Grup únic / 1                                       | Optativa         | Curs únic              | A                 | lnual                   |
| Taxes i Imports                          |                                                     |                                                       |                                                        |                  |                        |                   |                         |
|                                          |                                                     | Taxe                                                  | s acadèmiques                                          |                  |                        |                   |                         |
| Pagador                                  | Tipus pagador                                       | Modalitat de pagament                                 | Tern                                                   | ninis pagament   | Data límit de pagament |                   | Import                  |
| Dolors Vior i Ortiz                      | Alumne/a:                                           | TPV-Pagament amb targeta                              |                                                        | Únic             | 07/06/2019             |                   | 245.00€                 |
|                                          |                                                     |                                                       |                                                        | ×                | Total                  | Taxes acadèmiques | 245.00€                 |
|                                          |                                                     |                                                       |                                                        |                  |                        | Impo              | ort matrícula: 245.00 € |
|                                          |                                                     | Al finalitzar la matricul<br>copia de<br>O Cancel·lar | a rebràs per curreu elect<br>I teu resguard.<br>Accept | rònic una<br>tar |                        |                   |                         |

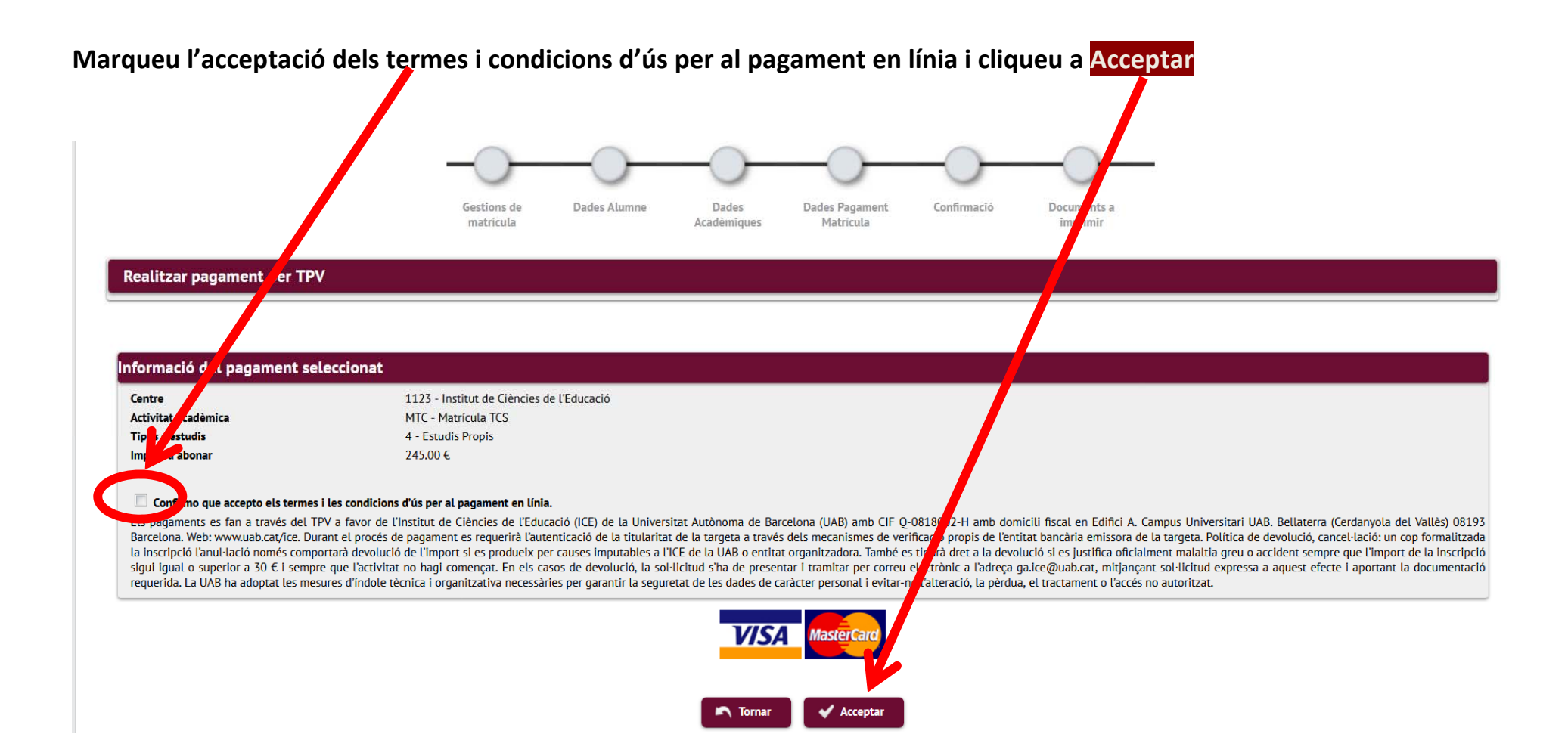

## Efectueu el pagament en línia.

| Seleccion<br>mètode o<br>pagamer | hiel the 2 Sol·licitant dades addicionals | Autenticant 23 Autenticant 24 Resultat de la transacció | ம |
|----------------------------------|-------------------------------------------|---------------------------------------------------------|---|
| Detalls o                        | del pagament                              | Pagament amb targeta 🛛 🚾 😂 📑 📩                          | ^ |
| Import:                          | 245,00€                                   | № Targeta:                                              |   |
| Comerç:                          | ICE de la UAB<br>(ESPAÑA)                 | Caducitat:                                              |   |
| Terminal:                        | 341878965-1                               | Cod. seguretat:                                         |   |
| Comanda:                         | 150894                                    |                                                         |   |
| Data:                            | 04/06/2019 15:30                          | Cancel·lar Acceptar                                     |   |
|                                  |                                           | Pagament amb iupqui                                     | > |